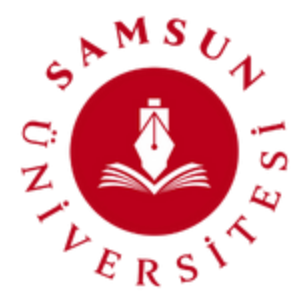

# SAMSUN ÜNİVERSİTESİ UZAKTAN EĞİTİM UYGULAMA VE ARAŞTIRMA MERKEZİ

## ÖĞRENME YÖNETİM SİSTEMİ ÜZERİNDE <u>intihal.net</u> İLE ÖDEV KONTROLÜ

EYLÜL 2024

### İntihal.net Hakkında

Eğitim365 uygulamasında ödev aktivitelerinin değerlendirme aşamasında yararlanılmak üzere intihal.net uygulaması ile entegrasyon gerçekleştirdik.

Bu entegrasyon ile öğrencilerin yüklediği ödev dosyalarının intihal oranlarını, intihal.net vasıtasıyla tespit edebilirsiniz.

#### Nasıl Kullanırım?

Ödev kontrolünde intihal.net uygulamasını kullanmak için aşağıdaki adımları izlemeniz gerekmektedir.

#### 1. Ödev Aktivitesi

ÖY sistemi üzerinden ödev verebilmek için, <u>Ödev Aktivitesi</u> linkinde yer alan adımları takip etmeniz gerekmektedir.

#### 2. Ödev Kontrolü

Derslerim menüsünden ilgili derse giriş yapılır. Ders aktivitesinden ilgili ödev aktivitesi seçilir. Ödev aktivitesi tıklanarak dersi yükleyen öğrenciler görüntülenir.

Ödev aktivitesi kontrol ve notlandırma sayfasında İntihal Kontrolü Yap düğmesi görüntülenmeye başlanır. Bu düğmeye tıklayarak; ödevlerin, intihal kontrolü için gönderilmesi sağlanmış olur.

|                                                                                          |                                                                      | Derslerim Raporlar N                              | X L                                                                                     | Ödev Notlandırma                               |                                  |                                |                              |       |
|------------------------------------------------------------------------------------------|----------------------------------------------------------------------|---------------------------------------------------|-----------------------------------------------------------------------------------------|------------------------------------------------|----------------------------------|--------------------------------|------------------------------|-------|
| Intihal Kontrol Testi     Ders Içeriği Duyurula     I. Hafta     25 Kaustri A Arabi 2002 |                                                                      | ayurula                                           | İntihal Kontrol Testi / Caz Bilişim Anonim Şirketi<br>İntihal Kontrollü Ödev Aktivitesi |                                                |                                  |                                |                              |       |
|                                                                                          | Intihal Kontrollä Ödev Aktivites<br>2. Hafta<br>3. Hafta<br>3. Hafta | Intihal Kontrollů (<br>Coys Videme Haka<br>0 / 10 | A+                                                                                      | <b>1</b><br>Toplam katılımcı                   | <b>1</b> %100<br>Dosya yükleyen  | <b>O</b> 0<br>Dosya yüklemeyen | <b>1</b><br>Notlandırılmayan | 96100 |
| *                                                                                        |                                                                      | Ödevin Bitmesine<br>Kalan Süre                    | 2                                                                                       | Katılımcılar ا<br>ا ط Toplu not ver ا Toplu öc | dev indir 🛛 İntihal Kontrolü Yap |                                |                              | Q Ara |
| * *                                                                                      |                                                                      |                                                   |                                                                                         | 💄 İntihal Öğrenci                              | 1/10 02.12.2022 10<br>« c 1 -    | 1/1 > >                        | rolü yapılmadı.              | -1    |
| *                                                                                        | 16.22 Cess 2021<br>9 : Hafta<br>2019 Cesk 2022                       |                                                   |                                                                                         | İptal                                          |                                  |                                |                              |       |

Resim 1 - İntihal Kontrolü

Kontrole gönderilmiş olan **ödevlerin kontrol işlemi** devam ederken **intihal** © (**Copyright**) simgesinin **üzerine** fareniz ile geldiğinizde **"İntihal kontrolü devam ediyor."** bilgisini görüntülersiniz.

|   | KAMPUS Anasayfa<br>365           | Derslerim Raporlar IV KAPAT    | D Ödev Notlandırma                                                                                              |  |  |  |  |  |
|---|----------------------------------|--------------------------------|----------------------------------------------------------------------------------------------------|--|--|--|--|--|
|   |                                  | n Ders İçeriği Duyurula        | İntihal Kontrol Testi / Caz Bilişim Anonim Şirketi<br>İntihal Kontrollü Ödev Aktivitesi                         |  |  |  |  |  |
| Ø | İntihal Kontrollü Ödev Aktivites | 🦉 İntihal Kontrollü Ödev /     |                                                                                                    |  |  |  |  |  |
| ۲ |                                  | Dosya Vukleme Hakka     O / 10 | 1 1 %100 0 0 1 %100<br>Toolam katilimo Dosia viikleven Notlanderimavan                                          |  |  |  |  |  |
| ۲ |                                  | Ödevin Bitmesine               | Tabanu menurati enda bala ku enda bala ku enda bala ku enda bala ku enda bala ku enda bala ku enda bala ku enda |  |  |  |  |  |
| ۲ |                                  | Kalan Süre 🛛 🕹                 | Katılımcılar 1                                                                                                  |  |  |  |  |  |
| ۲ |                                  |                                | 🛓 Toplu not ver 👌 Toplu ödev indir 🛛 Intihal Kontrolü Yap 🔍 Ara                                                 |  |  |  |  |  |
| ۲ |                                  |                                | ▲ Intihal Ögrenci 1/10 02.12.2022 10.51 ⓒ ⓒ ⓓ -1                                                                |  |  |  |  |  |
| ۲ |                                  |                                |                                                                                                    |  |  |  |  |  |
| ۲ |                                  |                                |                                                                                                    |  |  |  |  |  |
| ۲ |                                  |                                | lotal                                                                                                    |  |  |  |  |  |
| ۲ |                                  |                                | iptai                                                                                                    |  |  |  |  |  |

Resim 2 - İntihal Kontrolü

İntihal **kontrolü tamamlanan** ödevlerin **benzerlik oranı** intihal ©(Copyright) simgesinin **üzerine** fareniz ile geldiğinizde gösterilir. Bu düğmeye tıkladığınızda direkt olarak kontrol sayfasına yönlendirilirsiniz.

| KAMPUS Anasayfa Dersler<br>365                                                                                                    | rim Raporlar N KAPAT                                                        | Gdev Notlandırma                                                                        |                           |                                 |                       |      |  |
|----------------------------------------------------------------------------------------------------|-----------------------------------------------------------------------------|-----------------------------------------------------------------------------------------|---------------------------|---------------------------------|-----------------------|------|--|
| intihal Kontrol Testi Ders Programi                                                                                                    | <ul> <li>Ders İçeriği Duyurula</li> <li>İntihal Kontrollü Ödev .</li> </ul> | İntihal Kontrol Testi / Caz Bilişim Anonim Şirketi<br>İntihal Kontrollü Ödev Aktivitesi |                           |                                 |                       |      |  |
| <ul> <li>Planlanmamış Aktiviteler</li> <li>1. Hafta</li> </ul>                                                                                                    | Dosya Yüldeme Halde                                                         | 1<br>Toolam katilimci                                                                   | 1 %100<br>Dosva viikleven | <b>O</b> 0<br>Dosva viiklemeven | 1<br>Notlandirilmavan | %100 |  |
| intihal Kontrollä Ödev Aktivites                                                                                                    | Ödevin Bitmesine <b>2</b><br>Kalan Süre                                     | Katılımcılar 1                                                                          |                           |                                 |                       |      |  |
| 2 Hartia     10 Hartia     3 Hafta     1210. Anuke 2022                                                                                                    |                                                                             | ط Toplu not ver ط Toplu ödev indir Intihal Kontrolü Yap و<br>Benzerlik Orani: %85       |                           |                                 |                       |      |  |
| A. Haffa:<br>1945:34am 200                                                                                                    |                                                                             | L Intihal Öğrenci                                                                       | 1 / 10 02.12.2022 10      | 0.51 Č                          | 0                     | -1   |  |
| Image: state of the state of the s |                                                                             |                                                                                         | « × 1-                    | 1/1 > >                         |                       |      |  |
| <ul> <li>7. Hafta</li> <li>4.15 coak 2023</li> </ul>                                                                                                    | R                                                                           | <sub>iptal</sub><br>esim 3 – İntihal Ko                                                 | ntrolü                    |                                 |                       |      |  |

intihal.net sayfası içerisinde yüklenilen ödevin benzerlik oranı ve hangi kısımların benzediği bilgisini ekranın sağında alt alta görüntüleyebilirsiniz.

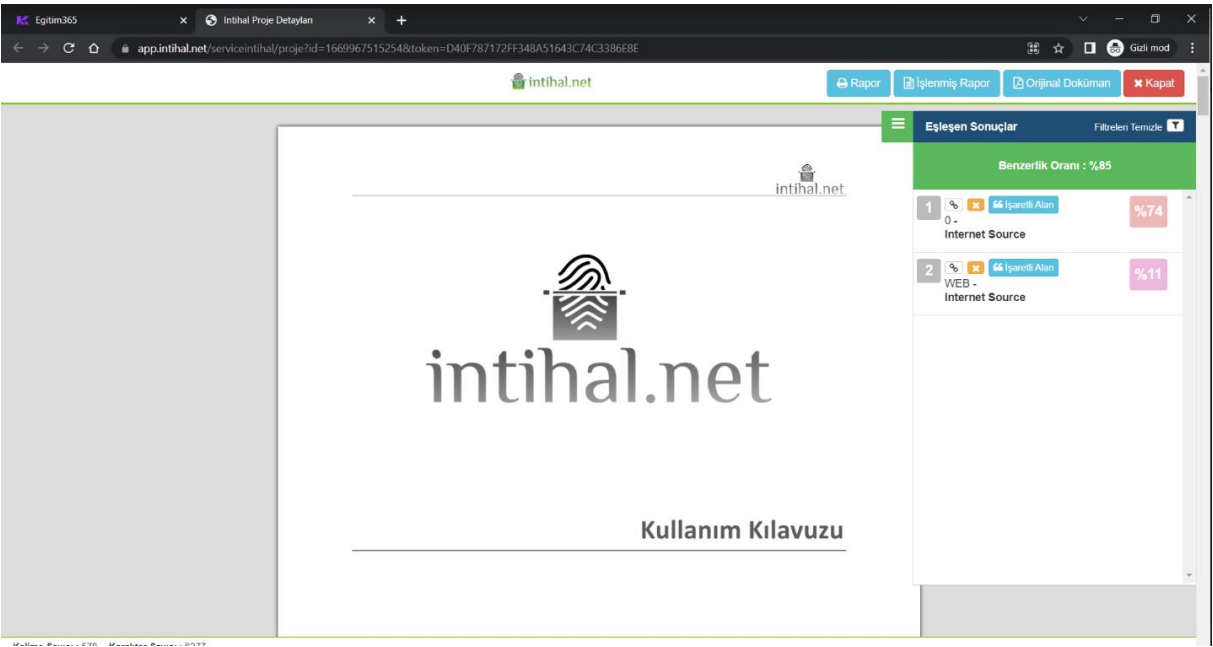

Resim 4 - intihal.net Kontrol Ekranı